## 2. DÖNEM 1. KISA SINAV (QUIZ) DUYURUSU

## SINAV TARİHİ: 7 NİSAN 2021

Sevgili Öğrencilerimiz,

Bu sınavda çoktan seçmeli sorular ve boşluk doldurma soruları olacaktır, sınav;

- A kurlarında 20 soru için 30 dakika,
- B kurlarında 25 soru için 45 dakika
- C kurlarında ise 25 soru için 35 dakikadır.

Sınav konuları;

- A kurları Empower Pre Int. tüm üniteler
- B kurları Empower Int. Ünite 9 dahil
- C kurları Empower Upp. Int. Ünite 4 dahil

Sistem sınav için aşağıdaki saatlerde açık kalıp sonrasında girmek mümkün olmayacaktır:

- A Kuru Öğrencileri: 16.30-17.30 arası
- B Kuru Öğrencileri: 17.45-18.45 arası
- C Kuru Öğrencileri: 11.45-12.45 arası
- Bu sınavı 1 kez teslim etme hakkınız vardır. Sınavda bir soruyu cevaplayıp "ileri" butonuna basınca, bir önceki soruya geri dönemez ve cevabınızı değiştiremezsiniz.
- Sınavla ilgili bir sorun yaşamanız halinde sorunu danışman hocanıza bildirmeniz önemle rica olunur.

Sınava başlamadan önce,

• Kablolu internet bağlantısı kullanarak sınava girmeniz önerilir.

Sınav süresince,

- Tek bir tarayıcıdan giriniz.
- online.deu.edu.tr adresine giriniz.
- Kullanıcı adınız (...@ogr.deu.edu.tr) ve şifrenizle giriş yapınız.
- Derslerinizi takip ettiğiniz sınıfı tıklayınız.
- Kısa Sınavlar ve Testler sekmesine giriniz.
- "2nd Term 1st Quiz" adlı sınava tıklayınız.

Sırasıyla;

- "Dürüstlük onayı" tıklayın
- "Sınava başla" tıklayın
- Verdiğiniz her cevaptan sonra "İleri" butonuna tıklayın. "İleri" butonuna bastığınızda bir önceki soruya geri dönemez ve cevabınızı değiştiremezsiniz.
- Sistem bir sonraki soruya geçerken yavaş çalışabilir. Soruların tamamını görebilmek için ileri tuşuna basınca, sistemin diğer soruyu açmasını bekleyiniz. Sayfanın yenilenmesini beklemeden, sürekli 'ileri' tuşuna basarsanız, 'Veri Uyuşmazlığı'

uyarısı ile karşılaşabilirsiniz. Bu uyarı ile karşılaşırsanız sayfayı yenilemeniz gerekmektedir.

Kaydet butonuna tıklayıp oturumu kapatırsanız sınav kaydedilir ancak gönderim sağlanmaz. Kaydet butonu, çıkmak durumunda kalmanız halinde tekrar sisteme girdiğinizde sınava kaldığınız yerden devam edebilmeniz içindir. Kaydettiğiniz sınavı belirtilen süre içinde tamamlayıp değerlendirme yapılabilmesi için göndermeniz gerekmektedir. Aksi takdirde, sınav süresi bitiminde kaydettiğiniz kadarı otomatik olarak sistem tarafından değerlendirme için gönderilecektir. "Notlandırılmak üzere gönder" seçeneğine tıkladığınızda sınavınız değerlendirilmek üzere ilgili birime yollanır.